## Summary

This article provides information about EPG (Etisalat Payment Gateway) integration.

## Applies To:

MachPanel Control Server build v8 and above

## Configure EPG (Etisalat Payment Gateway):

- To configure EPG (Etisalat Payment Gateway) as your payment gateway, navigate to the following path: Home » System Configurations » Billing Configuration » Payment Gateways
- 2. Click on the **Configure** and follow the instructions below:

| Illing Configuration                  | - | ,                              |        |          |           |
|---------------------------------------|---|--------------------------------|--------|----------|-----------|
| General Billing                       |   | PayStack                       | Stable | Disabled | Configure |
| % laxation<br>Payment Groups          | + | Rabo Omnikassa                 | Stable | Disabled | Configure |
| Fraud Control<br>Anti-Fraud Filters   |   | PaylBAN SEPA Direct Debit      | Stable | Disabled | Configure |
| Payment Gateways Emails Configuration | + | Stripe Checkout                | Stable | Disabled | Configure |
| 2 Providers                           | + | Safer Pay                      | Stable | Enabled  | Configure |
| Notifications<br>MailChimp            |   | Razor Pay                      | Stable | Enabled  | Configure |
| Store Configuration                   | + | EPG (Etisalat Payment Gateway) | Stable | Disabled | Configure |

| Home > System Configuration > Billing Config | aration > Payment Gateways                                                                                                    |
|----------------------------------------------|----------------------------------------------------------------------------------------------------|
| Payment Gateway Providers Configu            | re                                                                                                    |
| Provider                                     |                                                                                                    |
| Provider                                     | EPG (Etisalat Payment Gateway)                                                                                                    |
| Friendly name:                               | EPG (Etisalat Payment Gateway)                                                                                                    |
| Enabled                                      | Yes 👻                                                                                                    |
| Enable Test Mode                             | No                                                                                                    |
| Provider Configuration                       |                                                                                                    |
| *Merchant ID:                                |                                                                                                    |
| *API Username:                               |                                                                                                    |
| *API Password:                               |                                                                                                    |
| *Text to show if selected:                   | Etisalat Payment Gateway with the 3D Secure Authentication process on the payment portal.                                                                                      |
| * Gateway handling fee:                      | 0% Note: The gateway handing fee is added in invoice for recurring invoices and new orders if client uses this gateway for payment(s). 1st order is exampt of gateway charges. |
| Save Cancel                                  |                                                                                                    |

- 1. **Provider:** Shows the name of provider you are configuring. Not editable.
- 2. **Enabled:** Select NO only if you want to disable the payment gateway. This will prevent system from charging bills through this gateway.
- 3. Merchant ID: Provide the Merchant ID.
- 4. **API Username:** Provide the Username.
- 5. **API Password:** Provide the password.
- 6. Text to show if selected: Type necessary text.
- 7. Gateway handling fee: Provide gateway handling fee.

## **Adding Payment Group**

- After Configuring EPG (Etisalat Payment Gateway), You have to Integrate it in Payment Groups from the following path: Home » System Configuration » Billing Configuration » Payment Groups
- Click Save button.

| Home > System Configuration > Billing Configuration > Payment Groups > Add Payment Group |                                |   |  |  |  |  |  |
|------------------------------------------------------------------------------------------|--------------------------------|---|--|--|--|--|--|
| Payment Groups                                                                           |                                |   |  |  |  |  |  |
| Add Payment Group                                                                        |                                |   |  |  |  |  |  |
| * Payment group name:                                                                    | AED                            |   |  |  |  |  |  |
| Currency:                                                                                | UAE Dirham (AED)               | • |  |  |  |  |  |
| Primary gateway:                                                                         | EPG (Etisalat Payment Gateway) | - |  |  |  |  |  |
| Secondary gateway:                                                                       | PayPal Pro                     | • |  |  |  |  |  |
| Offline Currency:                                                                        |                                |   |  |  |  |  |  |
| * Minimum amount to pay online:                                                          | AED 5,00                       |   |  |  |  |  |  |
| Save Cancel                                                                              |                                |   |  |  |  |  |  |

MachPanel Knowledgebase

https://kb.machsol.com/Knowledgebase/55790/EPG-Etisalat-Payment-Gateway-Int...